## **COMMENT UTILISER LE PORTAIL FAMILLE** POUR RÉALISER UNE RÉSERVATION

(Si vous êtes sur smartphone lire les pages 15 et 16 avant d'effectuer une réservation)

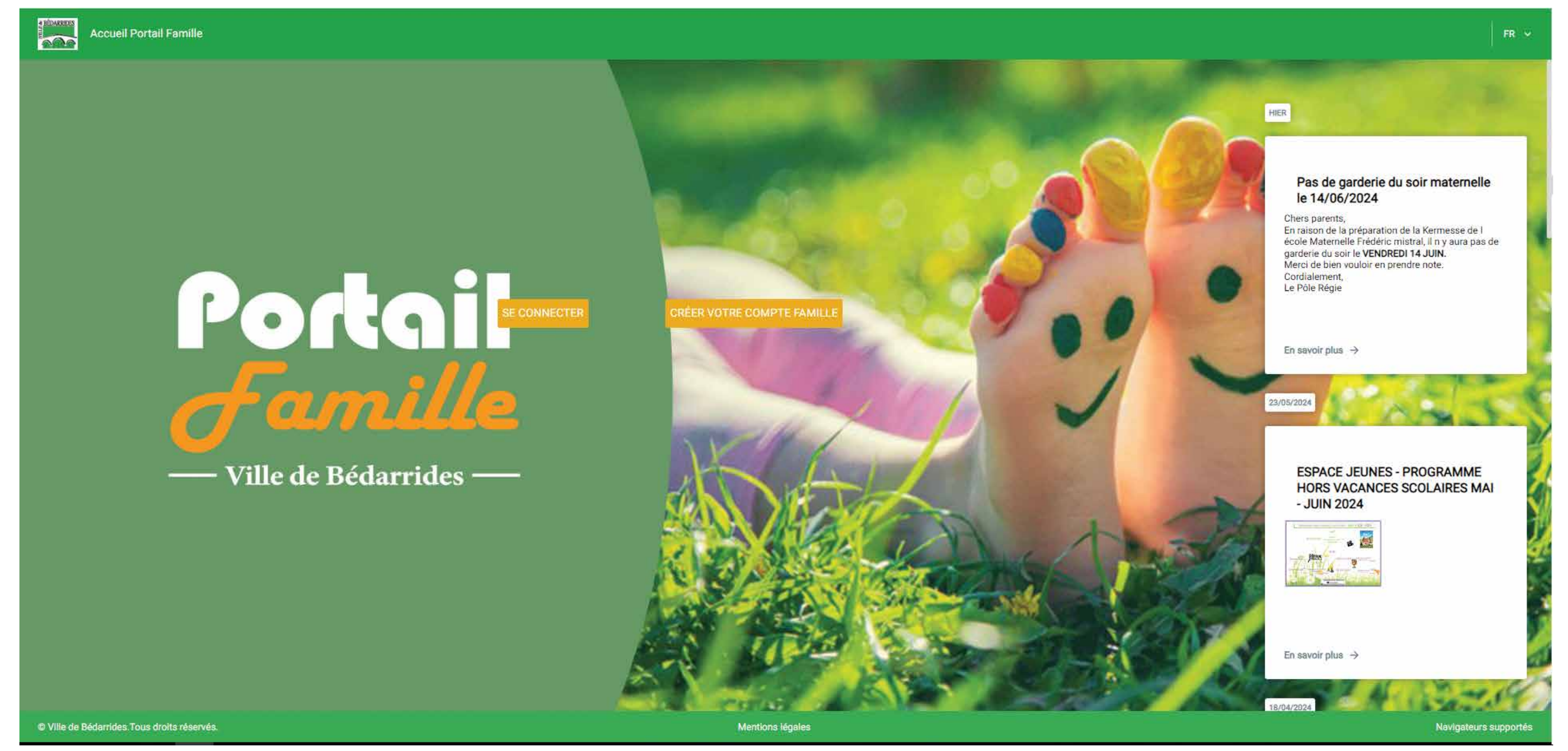

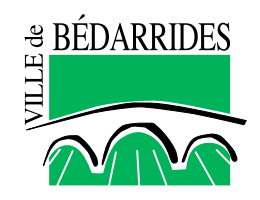

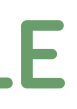

### Se rendre sur le portail famille

https://portalssl.agoraplus.fr/bedarrides/pck\_home.home\_view#/

## Se connecter avec ses identifiants (nom d'utilisateur et mot de passe)

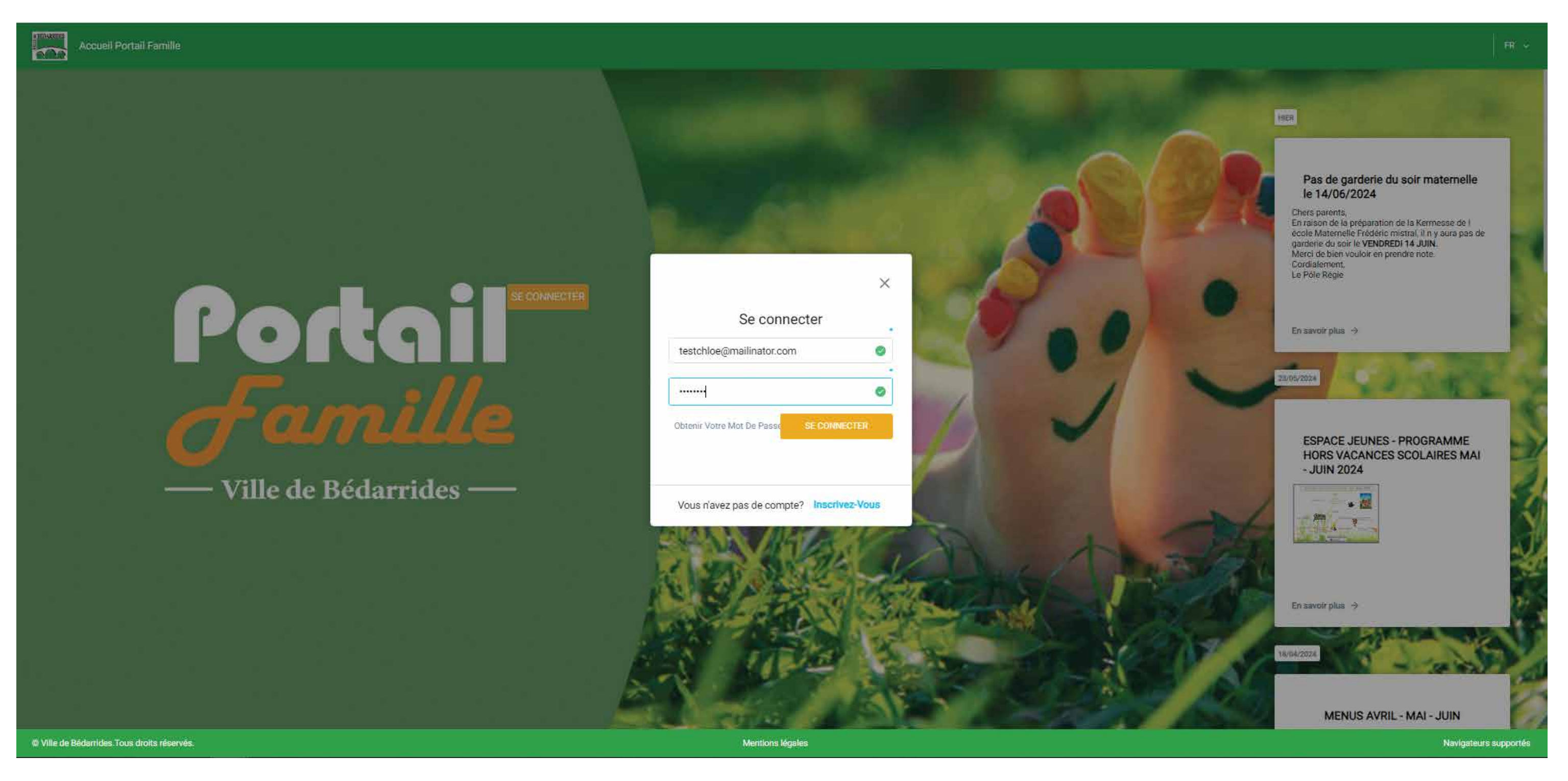

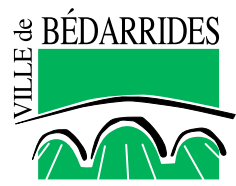

# Une fois connecté sur votre espace cliquer sur le bouton bleu « RÉSERVATIONS »

| Accueil Portail Famille                            |     |                                 |                                                               |       |
|----------------------------------------------------|-----|---------------------------------|---------------------------------------------------------------|-------|
|                                                    |     |                                 |                                                               |       |
| Médias (1)                                         |     |                                 |                                                               |       |
| Personnes autorisées à venir chercher vos enfants  | >   | TOUT VOIR                       |                                                               |       |
|                                                    |     |                                 |                                                               |       |
| Payer les factures (0)                             |     |                                 | Démarche(s) disponible(s) (8)                                 |       |
| Auguna factura impavéa nast à montrar              |     |                                 | distributer                                                   |       |
|                                                    |     | Dépôt de pièces complémentaires | DÉBUT                                                         |       |
| Mes démarches en cours (0)                         |     |                                 | Je déclare mes revenus en ligne 2023 - 2024                   | DÉBUT |
| Aucun processus à montrer.                         |     |                                 | 1ère Inscription Scolaire 2023-2024 (mater-élém)              | DÉBUT |
|                                                    |     |                                 | GENERAL                                                       |       |
| Boîte de réception (4)                             |     |                                 | 1ère Inscription Scolaire 2024 - 2025 (mater-élém)<br>GENERAL | DÉBUT |
| Demande d'inscription cooleire                     | 1   |                                 | Mise à jour de la fiche sanitaire 2023-2024                   | DÉBUT |
| Semande d inscription scolaire                     | >   |                                 | TOUT VOIR                                                     |       |
| ET 12/01/2024 15:10                                |     |                                 |                                                               |       |
| Adhésion aux réglements intérieur et administratif | >   | -                               | Statut de mes démarches                                       |       |
| 12/01/2024 14:58                                   |     | 6                               |                                                               |       |
| Refus de mise à jour des données                   |     |                                 | 8713 - 1ère Inscription Scolaire 2024 - 2025 (mater-élém)     | Ø     |
| 21/09/2023 14:42                                   | >   | *                               | 08/02/2024 - 28/05/2024                                       |       |
|                                                    | = [ |                                 | 8694 - 1ère Inscription Scolaire 2023-2024 (mater-élém)       | 0     |
| © Ville de Bédarrides. Tous droits réservés.       |     |                                 | Mentions légales                                              |       |

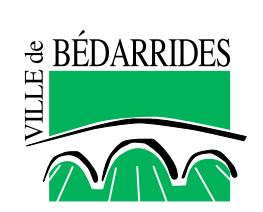

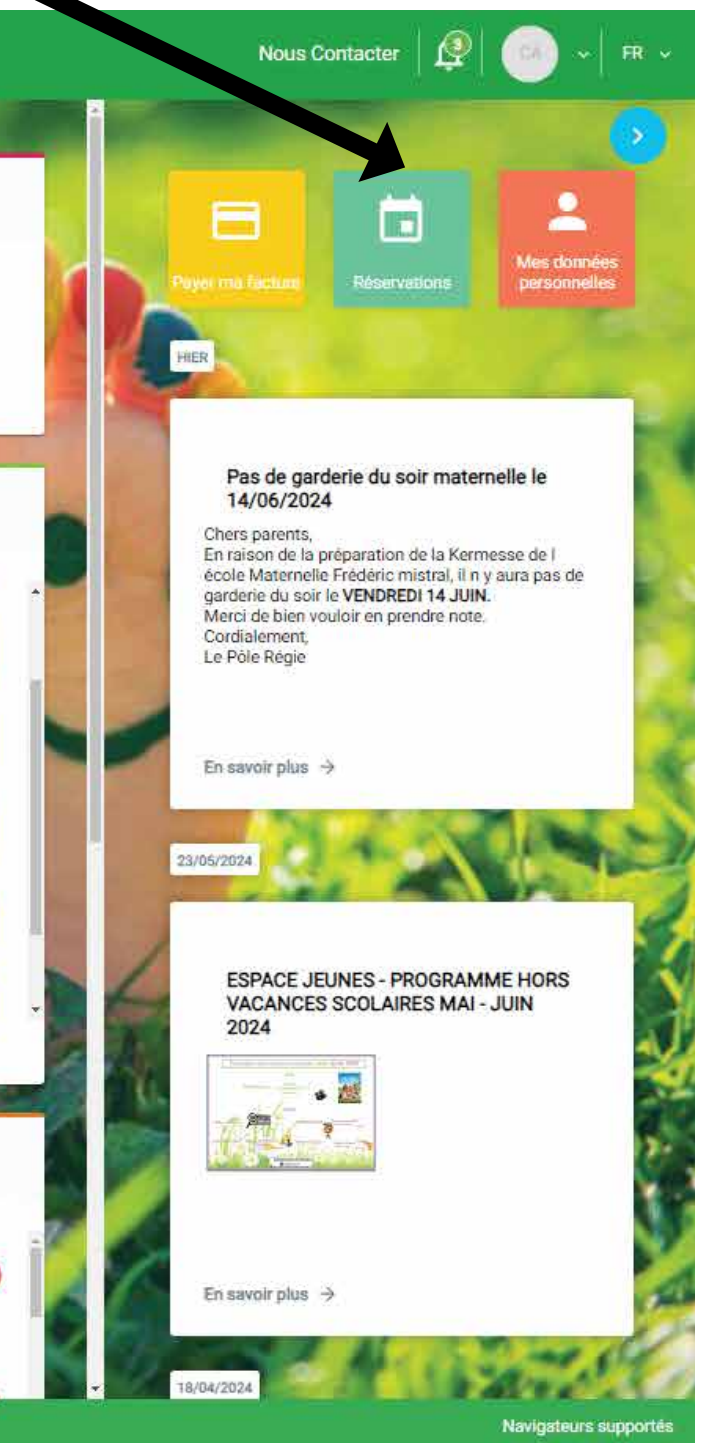

## Ouverture du panneau « RÉSERVATIONS »

| Ð      | Accur                                | eil Portail Famille                   |                                       |                                                                                                    |                    |              |                                       |                                    |                                       |                                         |  |
|--------|--------------------------------------|---------------------------------------|---------------------------------------|----------------------------------------------------------------------------------------------------|--------------------|--------------|---------------------------------------|------------------------------------|---------------------------------------|-----------------------------------------|--|
| Rés    | ervations                            |                                       |                                       |                                                                                                    |                    |              |                                       |                                    |                                       |                                         |  |
| Réelle | 💭 Туре 💼                             | ٢                                     |                                       |                                                                                                    | < 27/05 ·          | - 02/06/2024 | >                                     |                                    |                                       | 1j <b>5j</b>                            |  |
|        | lur                                  | idi 23                                | man                                   | di 🕖                                                                                                    | mercre             | edi 29       | jeu                                   | jeudi 30                           |                                       | vendredi 31                             |  |
|        | Jeudi                                | Vendredi                              | Jeudi                                 | Vendredi                                                                                                    | Jeudi              | Vendredi     | Jeudi                                 | Vendredi                           | Jeudi                                 | Vendredi                                |  |
| 07,00  |                                      |                                       |                                       |                                                                                                    |                    |              |                                       |                                    |                                       |                                         |  |
| 68:00  |                                      |                                       |                                       |                                                                                                    |                    |              |                                       |                                    |                                       | 33                                      |  |
| 09:00  |                                      |                                       |                                       |                                                                                                    |                    |              |                                       |                                    |                                       | 1                                       |  |
| 1/3:00 |                                      |                                       |                                       |                                                                                                    |                    |              |                                       |                                    |                                       |                                         |  |
| T1.00  |                                      |                                       |                                       |                                                                                                    |                    |              |                                       |                                    |                                       |                                         |  |
| 12:00  |                                      |                                       |                                       |                                                                                                    |                    |              |                                       |                                    |                                       |                                         |  |
| T2:00  | Restaurant - Primaire - J<br>Prévert | I. Restaurant Maternelle-F<br>Mistral | Restaurant - Primaire - J.<br>Prévert | Restaurant Maternelle-F.<br>Mistral                                                                             | Mercredis 6-12 Ans |              | Restaurant - Primaire - J.<br>Prévert | Restaurant Matemelle-F.<br>Mistral | Restaurant - Primaire - J.<br>Prévert | Restaurant Maternel<br>Mistral          |  |
| 14:00  |                                      |                                       |                                       | ter and the second second second second second second second second second second second second second second s |                    |              |                                       |                                    | -                                     | 0 0 1 1 1 1 1 1 1 1 1 1 1 1 1 1 1 1 1 1 |  |
| 15.00  |                                      |                                       |                                       |                                                                                                    |                    |              |                                       |                                    |                                       | 3 - 1                                   |  |
| 16:00  |                                      |                                       |                                       |                                                                                                    |                    |              |                                       |                                    |                                       |                                         |  |
| 17:00  |                                      |                                       |                                       |                                                                                                    |                    |              |                                       | -                                  |                                       | 2 - 1                                   |  |
| 18:00  |                                      |                                       |                                       |                                                                                                    |                    |              |                                       | 1                                  |                                       |                                         |  |
|        |                                      |                                       |                                       |                                                                                                    |                    |              |                                       |                                    |                                       |                                         |  |

Ville de Bédarrides. Tous droits réservés.

P BÉDARRIDES

Mentions légales

INFOS / CONTACT - PÔLE RÉGIE - RÉSERVATION(S) ET FACTURATION 04 32 70 20 81 - poleregie@bedarrides.eu

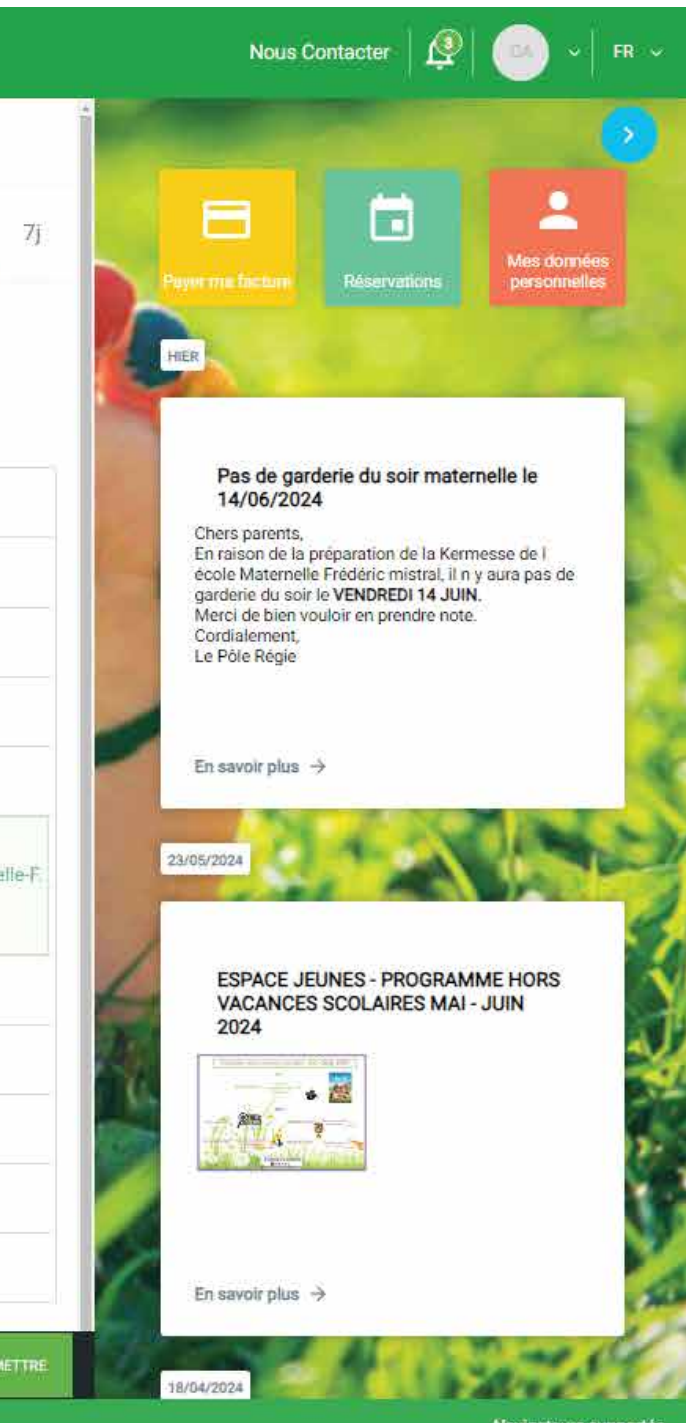

Navigateurs supportés

## Ouverture du panneau « RÉSERVATIONS »

Par défaut l'option « Réelle » est sélectionnée, ce qui correspond au mode de réservations ponctuelles. NOTE : Réelle s'applique pour des réservations ponctuelles, Type pour des réservations qui sont répétitives. Utile pour réserver sur l'année. Dans ce cas se mettre sur une semaine complète puis sélectionner les jours et prestations souhaitées puis sélectionner les dates.

| Ð      | Accuei                                | l Portail Famille                  |                                       |                                    |                    |                |                                      |                                     |                                       |                               |  |
|--------|---------------------------------------|------------------------------------|---------------------------------------|------------------------------------|--------------------|----------------|--------------------------------------|-------------------------------------|---------------------------------------|-------------------------------|--|
| Rés    | ervations                             |                                    |                                       |                                    |                    |                |                                      |                                     |                                       |                               |  |
| Réelle | 🔊 Туре 🔒                              | ٢                                  |                                       |                                    | < 🖬 10             | 0 - 16/06/2024 | >                                    |                                     | 1j <b>5</b> j                         |                               |  |
|        | tune                                  | di 10                              | man                                   | di 11                              | mercredi 12        |                | jeudi 13                             |                                     | vendredi 14                           |                               |  |
|        | Jeudi                                 | Vendredi                           | Jeudi                                 | Vendredi                           | Jeudi              | Vendredi       | Jeudi                                | Vendredi                            | Jeudi                                 | Vendredi                      |  |
| 07:00  |                                       |                                    |                                       |                                    |                    |                |                                      |                                     |                                       |                               |  |
| 08:00  |                                       |                                    | -                                     |                                    |                    |                |                                      |                                     |                                       |                               |  |
| 09.00  |                                       |                                    | -                                     |                                    |                    |                |                                      |                                     |                                       |                               |  |
| 10:00  |                                       |                                    |                                       |                                    |                    |                |                                      |                                     |                                       |                               |  |
| 11:00  |                                       |                                    |                                       |                                    |                    |                |                                      |                                     |                                       |                               |  |
| 12:00  |                                       |                                    |                                       | -                                  |                    |                |                                      |                                     |                                       | Th                            |  |
| 13:00  | Restaurant - Primaire - J.<br>Prévert | Restaurant Matemelle-F.<br>Mistral | Restaurant - Primaire - J.<br>Prévert | Restaurant Matemelie-F.<br>Mistrai | Mercredis 6-12 Ans |                | Restaurant - Primaire - J<br>Prévert | Restaurant Maternelle-F.<br>Mistral | Restaurant - Primaire - J.<br>Prévert | Restaurant Materne<br>Mistral |  |
| 14:00  |                                       | K                                  |                                       |                                    |                    |                |                                      |                                     |                                       | 1                             |  |
| 15:00  |                                       | 10E                                |                                       |                                    |                    |                |                                      | 1                                   |                                       |                               |  |
| 16:00  |                                       |                                    |                                       | Sélectionne                        | r les presta       | tions souhai   | tées                                 |                                     | N/-1                                  | • .1                          |  |
| 17:00  |                                       |                                    | -                                     |                                    |                    |                |                                      |                                     | Val                                   | ider                          |  |
| 18:00  |                                       |                                    | -                                     |                                    |                    |                |                                      |                                     |                                       |                               |  |

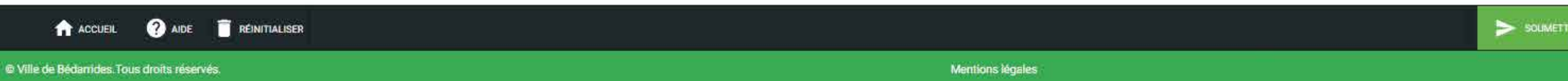

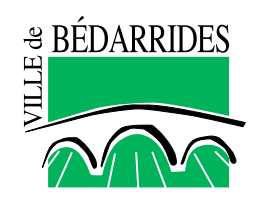

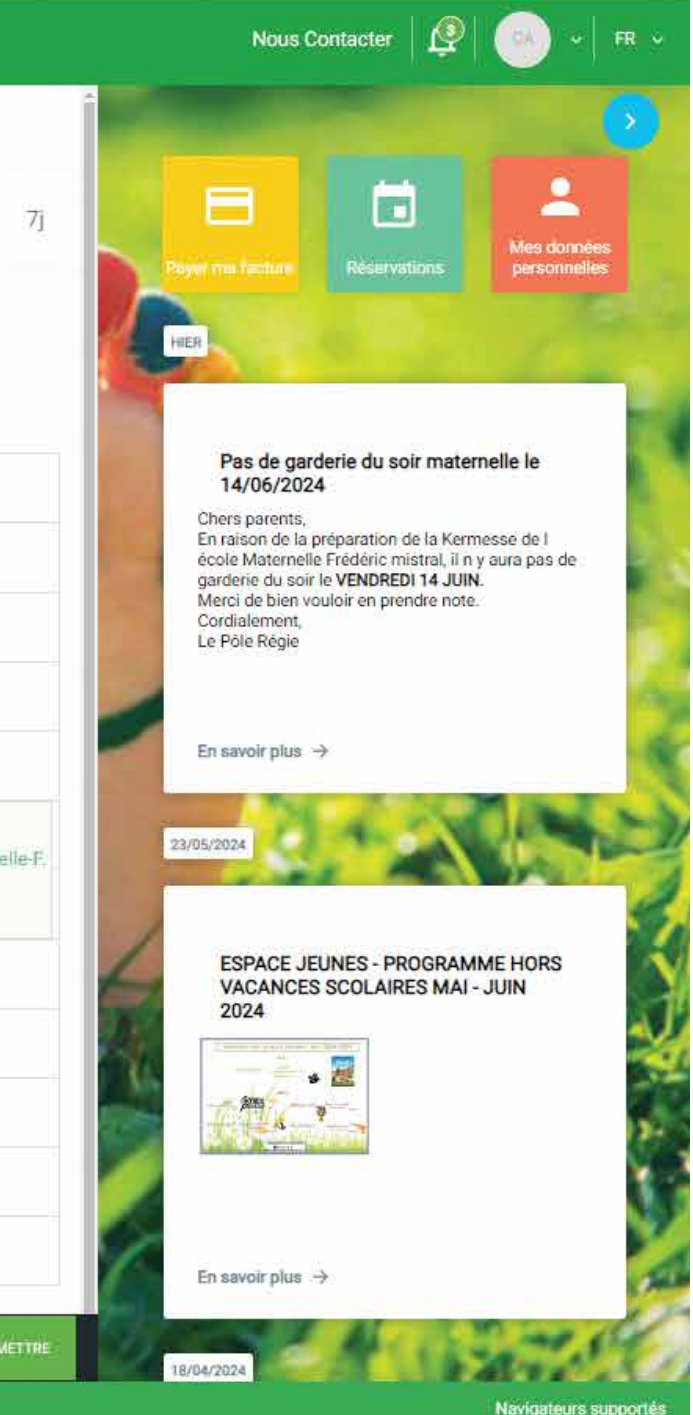

# Ouverture d'une fenêtre récapitulant vos jours réservés et annulés

| E Accuel Porta                               |                                                                                                    |                                                                                                    |                                               |            |
|----------------------------------------------|----------------------------------------------------------------------------------------------------|----------------------------------------------------------------------------------------------------|-----------------------------------------------|------------|
| Réservations                                 |                                                                                                    |                                                                                                    |                                               |            |
| new contract da la la                        |                                                                                                    | C □ 10-16/06/2024 □                                                                                        | 2                                             | 1) 5       |
| April 10                                     | marit 11                                                                                                    | menands (12                                                                                                | jesed (13                                     | and sol to |
|                                              | And A                                                                                                    | Détail<br>Récapitulatif des jours réservés et annulés<br>Les montants indiqués tiennent compte des majorat | ls des réservations<br>S<br>ions éventuelles. | Q 🛅        |
|                                              |                                                                                                    | Statuť Activité<br>• RÉSERVÉ                                                                               | Date                                          | Prix       |
|                                              |                                                                                                    | Restaurant Maternelle-F. Mis AGC                                                                           | DRA Vendredi 10/06/2024                       | 3,70 €     |
|                                              | acram Material (Construction of Construction of Construction o | Restaurant Maternelle-F. Mis AGC                                                                           | DRA Vendredi 13/06/2024                       | 3,70 €     |
|                                              |                                                                                                    |                                                                                                    | ОК                                            |            |
|                                              |                                                                                                    |                                                                                                    |                                               |            |
| ACCUER ? ADE                                 | REINITIALISER                                                                                                    |                                                                                                    |                                               |            |
| © Ville de Bédarrides. Tous droits réservés. |                                                                                                    |                                                                                                    | Mentions légales                              |            |

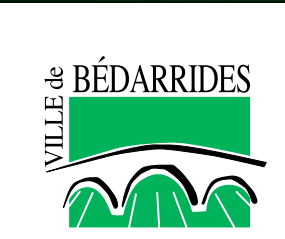

INFOS / CONTACT - PÔLE RÉGIE - RÉSERVATION(S) ET FACTURATION 04 32 70 20 81 - poleregie@bedarrides.eu

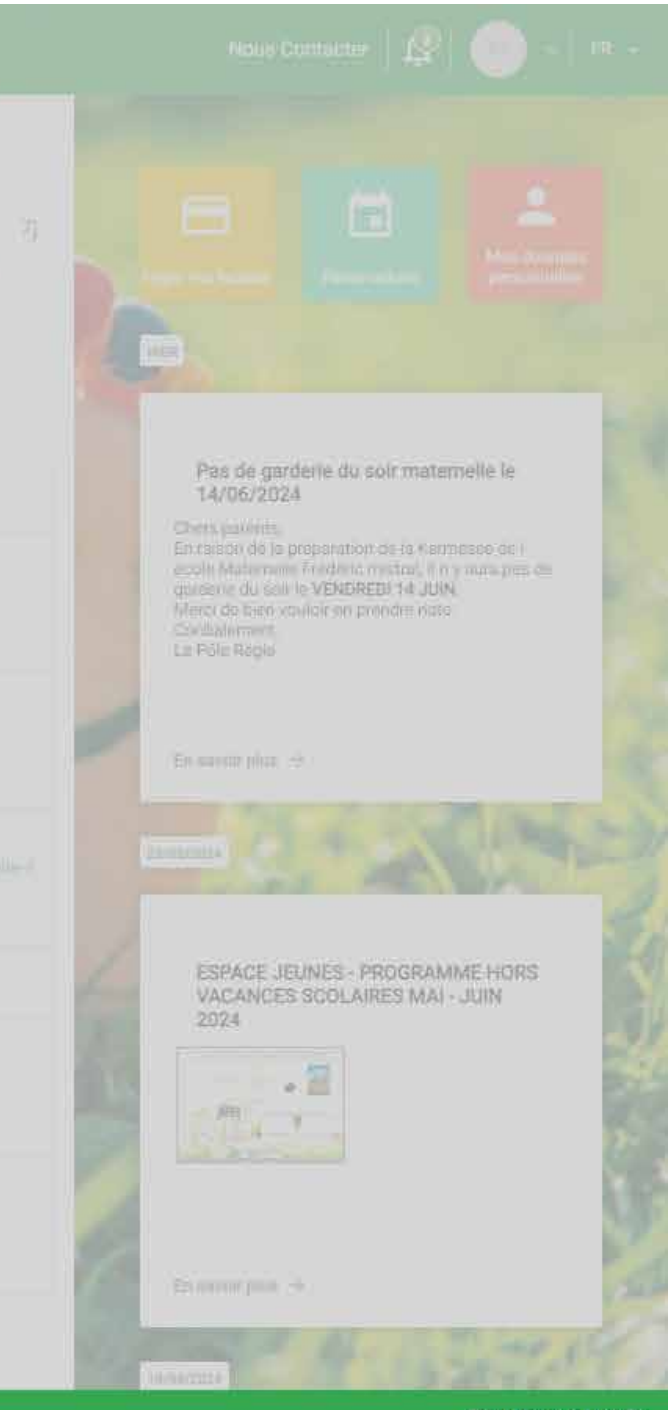

Navigateurs supportés

## Lors de la validation du tableau récapitulant les jours choisis le fond vert indique la validation de la réservation

| Đ      | Accue                                | il Portail Famille                 |                                       |                                     |                    |            |                                       |                                     |                                       |                               |  |
|--------|--------------------------------------|------------------------------------|---------------------------------------|-------------------------------------|--------------------|------------|---------------------------------------|-------------------------------------|---------------------------------------|-------------------------------|--|
| Rés    | ervations                            |                                    |                                       |                                     |                    |            |                                       |                                     |                                       |                               |  |
| Réelle | 💭 Туре 🔒                             | ٢                                  |                                       |                                     | < 🖬 :              | 16/06/2024 | >                                     |                                     |                                       | 1j 5j                         |  |
|        | Iun                                  | di 10                              | marc                                  | di 11                               | merc               | redi 12    | jeu                                   | jeudi 13                            |                                       | vendredi 14                   |  |
|        | Jeudi                                | Vendredi                           | Jeudi                                 | Vendredi                            | Jeudi              | Vendredi   | Jeudi                                 | Vendredi                            | Jeudi                                 | Vendredi                      |  |
| 07:00  |                                      |                                    |                                       |                                     |                    |            |                                       |                                     |                                       |                               |  |
| 08:00  |                                      |                                    |                                       |                                     |                    |            |                                       |                                     |                                       |                               |  |
| 09-00  |                                      |                                    |                                       |                                     |                    |            |                                       |                                     |                                       |                               |  |
| 10:00  |                                      |                                    |                                       |                                     |                    |            |                                       |                                     |                                       |                               |  |
| 11:00  |                                      |                                    |                                       |                                     |                    |            |                                       |                                     |                                       |                               |  |
| 12:08  |                                      |                                    |                                       |                                     |                    |            | -                                     |                                     | _                                     |                               |  |
| 1≛00   | Restaurant - Primaire - J<br>Prévert | Restaurant Maternelle-F<br>Mistral | Restaurant - Primaire - J.<br>Prévert | Restaurant Maternelle-F.<br>Mistral | Mercredis 6-12 Ans |            | Restaurant - Primaire - J.<br>Prévert | Restaurant Maternelle-F.<br>Mistral | Restaurant - Primaire - J.<br>Prévert | Restaurant Materne<br>Mistrai |  |
| 14:00  |                                      |                                    |                                       |                                     |                    |            |                                       |                                     |                                       |                               |  |
| 15:00  |                                      |                                    |                                       |                                     |                    |            |                                       |                                     |                                       |                               |  |
| 16:00  |                                      |                                    |                                       |                                     |                    |            |                                       |                                     |                                       |                               |  |
| 17:00  |                                      |                                    |                                       |                                     |                    |            |                                       |                                     |                                       | 1                             |  |
| 18:00  |                                      |                                    | -                                     |                                     |                    |            |                                       |                                     |                                       |                               |  |
|        |                                      |                                    |                                       |                                     |                    |            |                                       |                                     |                                       |                               |  |

ACCUEIL ? AIDE

© Ville de Bédarrides. Tous droits réservés.

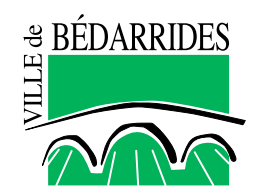

Mentions légales

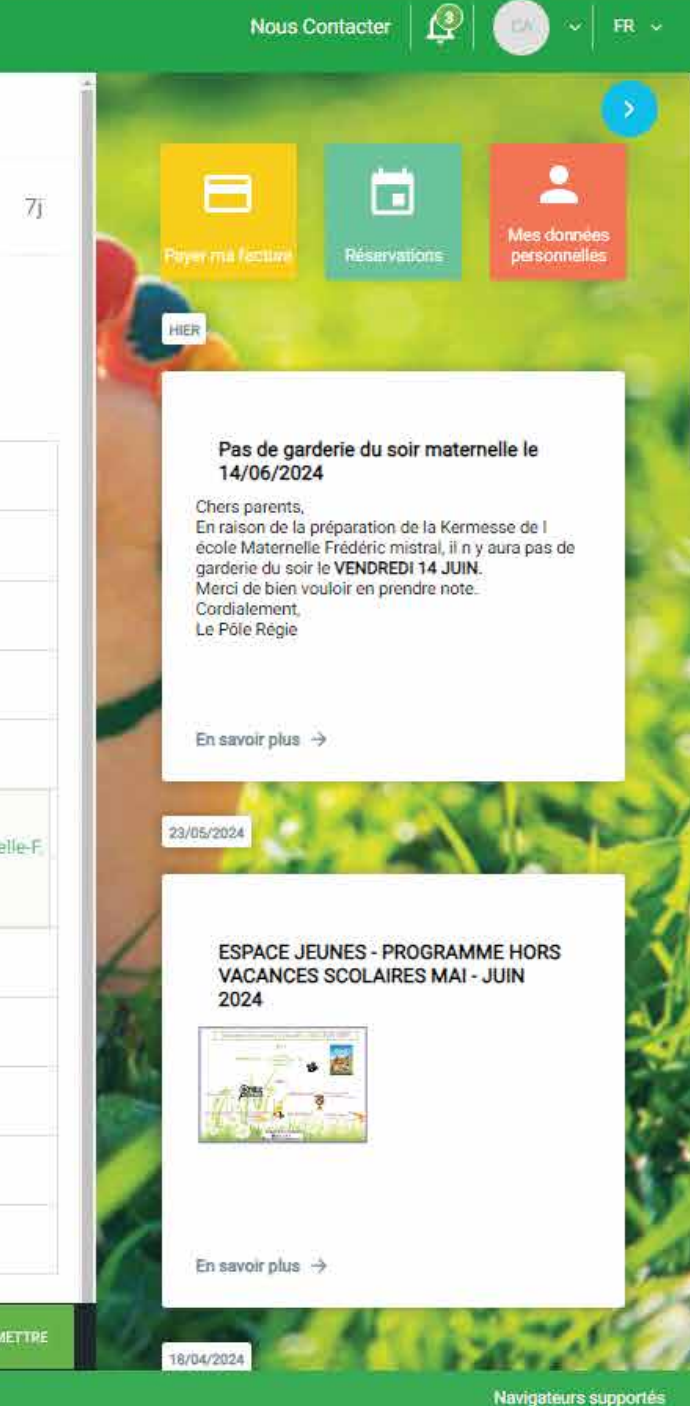

# Passage en mode « semaine-type » après sélection de l'option « Type »

|           | Annual Annual                 | i Portail Earrille |       |        |                        |                                       |                   |             |  |
|-----------|-------------------------------|--------------------|-------|--------|------------------------|---------------------------------------|-------------------|-------------|--|
| Rése      | ervations                     |                    |       |        |                        |                                       |                   |             |  |
|           | C. the day                    | Ø                  |       | 6 🖾 10 | -16/06/2024            | ÷                                     |                   |             |  |
|           |                               | si 10              | d( 11 | mana   | ed: 12.                |                                       |                   | vendredt 14 |  |
|           |                               |                    |       |        |                        |                                       |                   |             |  |
|           |                               |                    |       |        |                        |                                       |                   |             |  |
|           |                               |                    |       |        | Passar on a            | anda anomaina tuna                    | 1                 |             |  |
|           |                               |                    |       |        | Ici, vous pourrez sais | sir une semaine-type à appliquer      | 5                 |             |  |
|           |                               |                    |       |        | Sur la perior          | oe que vous sounaitez.<br>ommençons ! |                   |             |  |
|           |                               |                    |       |        | Ne plus montrer ce     | message                               |                   |             |  |
|           |                               |                    |       |        |                        | ANNULER OK                            | ort Manhoung De P |             |  |
|           |                               |                    |       |        |                        |                                       |                   |             |  |
|           |                               |                    |       |        |                        |                                       |                   |             |  |
|           |                               |                    |       |        |                        |                                       |                   |             |  |
|           |                               |                    |       |        |                        |                                       |                   |             |  |
|           |                               |                    |       |        |                        |                                       |                   |             |  |
|           | ACCUEIL ? AIDE                |                    |       |        |                        |                                       |                   | > 100       |  |
| © Ville d | e Bédarrides Tous droits rése | ervés.             |       |        | Mer                    | ntions légales                        |                   |             |  |
|           |                               |                    |       |        | ප RÉ                   | DARRIDES                              |                   |             |  |
|           |                               |                    |       |        |                        |                                       |                   |             |  |

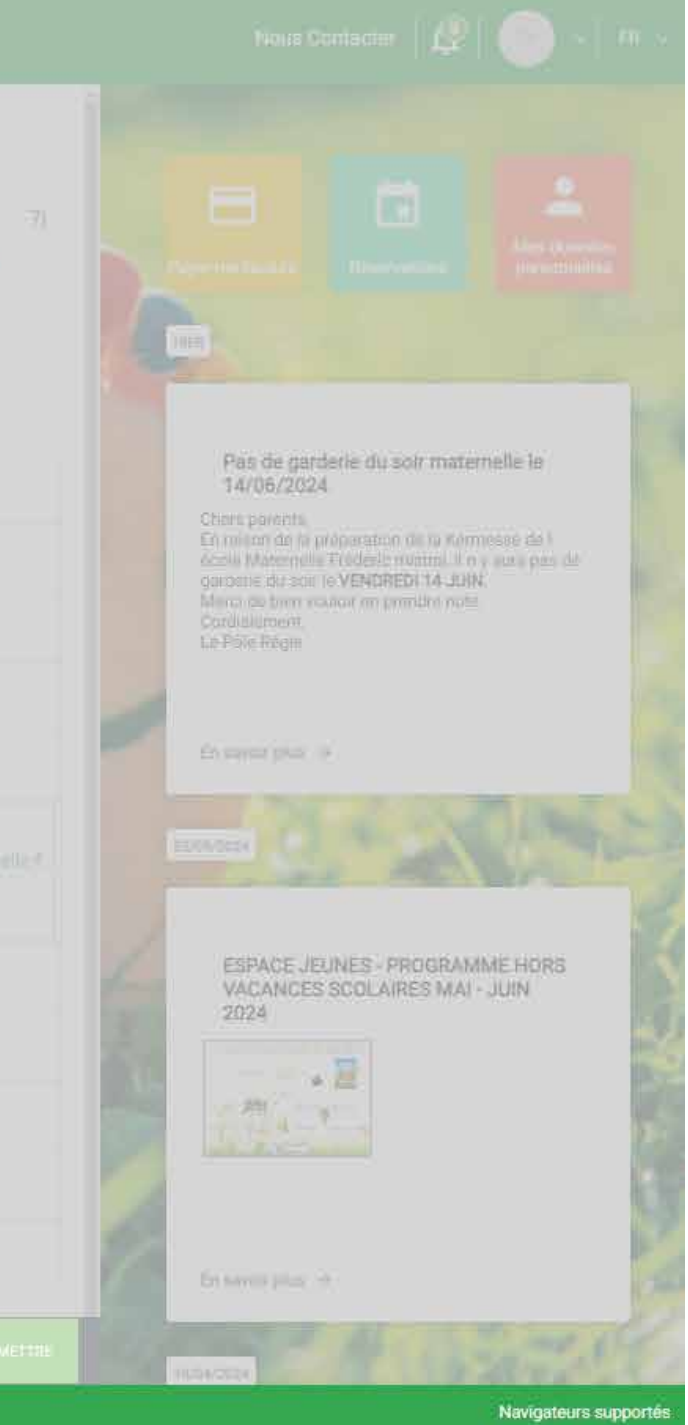

## Ouverture de la page « Semaine-type »

| Ð      | Accuel                                | il Portail Famille                  |                                       |                                     |                    |          |                                       |                                     |                                       |                              |
|--------|---------------------------------------|-------------------------------------|---------------------------------------|-------------------------------------|--------------------|----------|---------------------------------------|-------------------------------------|---------------------------------------|------------------------------|
| Rés    | ervations                             |                                     |                                       |                                     |                    |          |                                       |                                     |                                       |                              |
| Réelle | Type                                  | ۲                                   |                                       |                                     | Semaine-ty;        | e        |                                       |                                     | Annuler 🔍 Réser                       | ver 1j <b>5j</b>             |
|        | lı.                                   | indi                                | ma                                    | ardi                                | me                 | rcredi   | jeudi                                 |                                     | vendredi                              |                              |
|        | Jeudi                                 | Vendredi                            | Jeudi                                 | Vendredi                            | Jeudi              | Vendredi | Jeudi                                 | Vendredi                            | Jeudi                                 | Vendredi                     |
| 07:00  |                                       |                                     |                                       |                                     |                    |          |                                       |                                     |                                       |                              |
| 08:00  |                                       |                                     |                                       |                                     |                    |          |                                       |                                     |                                       |                              |
| (09:00 |                                       | 10 <b></b>                          |                                       |                                     |                    |          |                                       |                                     |                                       |                              |
| 10:00  |                                       |                                     | 1.4.1                                 |                                     |                    |          | -                                     |                                     |                                       |                              |
| 11:00  |                                       |                                     |                                       |                                     |                    |          | -                                     |                                     |                                       |                              |
| 12:00  |                                       |                                     |                                       |                                     |                    | n        |                                       |                                     |                                       |                              |
| 13:00  | Restaurant - Primaire - J.<br>Prévert | Restaurant Maternelle F.<br>Mistral | Restaurant - Primaire - J.<br>Prévert | Restaurant Maternelle-F.<br>Mistral | Mercredis 6-12 Ans |          | Restaurant - Primaire - J.<br>Prévert | Restaurant Maternelie-F.<br>Mistral | Restaurant - Primaire - J.<br>Prévert | Restaurant Matern<br>Mistral |
| 14:00  |                                       |                                     | -                                     |                                     |                    |          |                                       |                                     |                                       |                              |
| 15:00  |                                       |                                     |                                       |                                     |                    |          |                                       |                                     |                                       |                              |
| 16:00  |                                       |                                     |                                       |                                     |                    |          |                                       |                                     |                                       |                              |
| 17:00  |                                       |                                     |                                       |                                     |                    |          |                                       |                                     |                                       |                              |
| 15-00  |                                       |                                     |                                       |                                     |                    |          | -                                     |                                     |                                       |                              |
|        |                                       |                                     |                                       |                                     |                    |          |                                       |                                     |                                       |                              |

ACCUEIL ? AIDE

© Ville de Bédarrides. Tous droits réservés.

Mentions légales

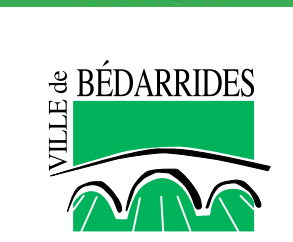

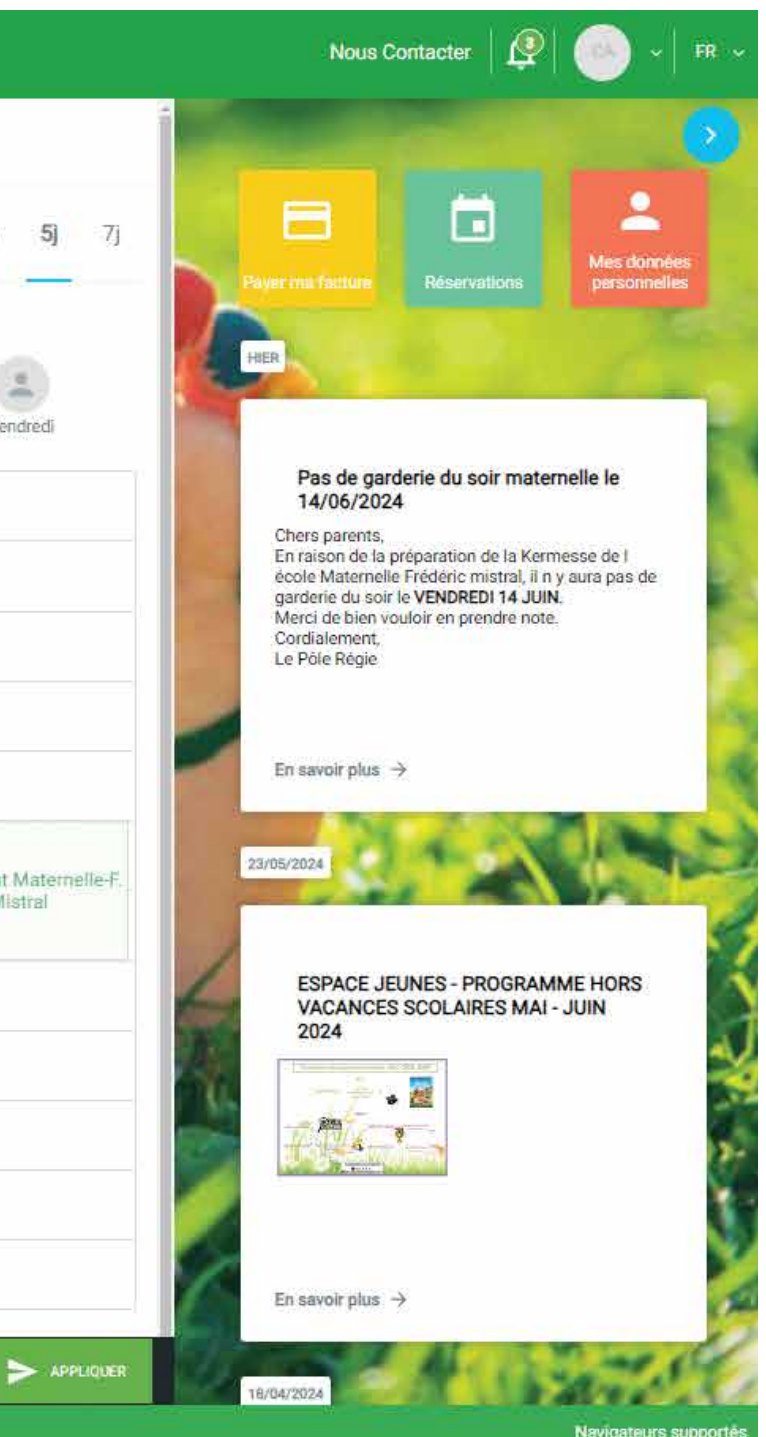

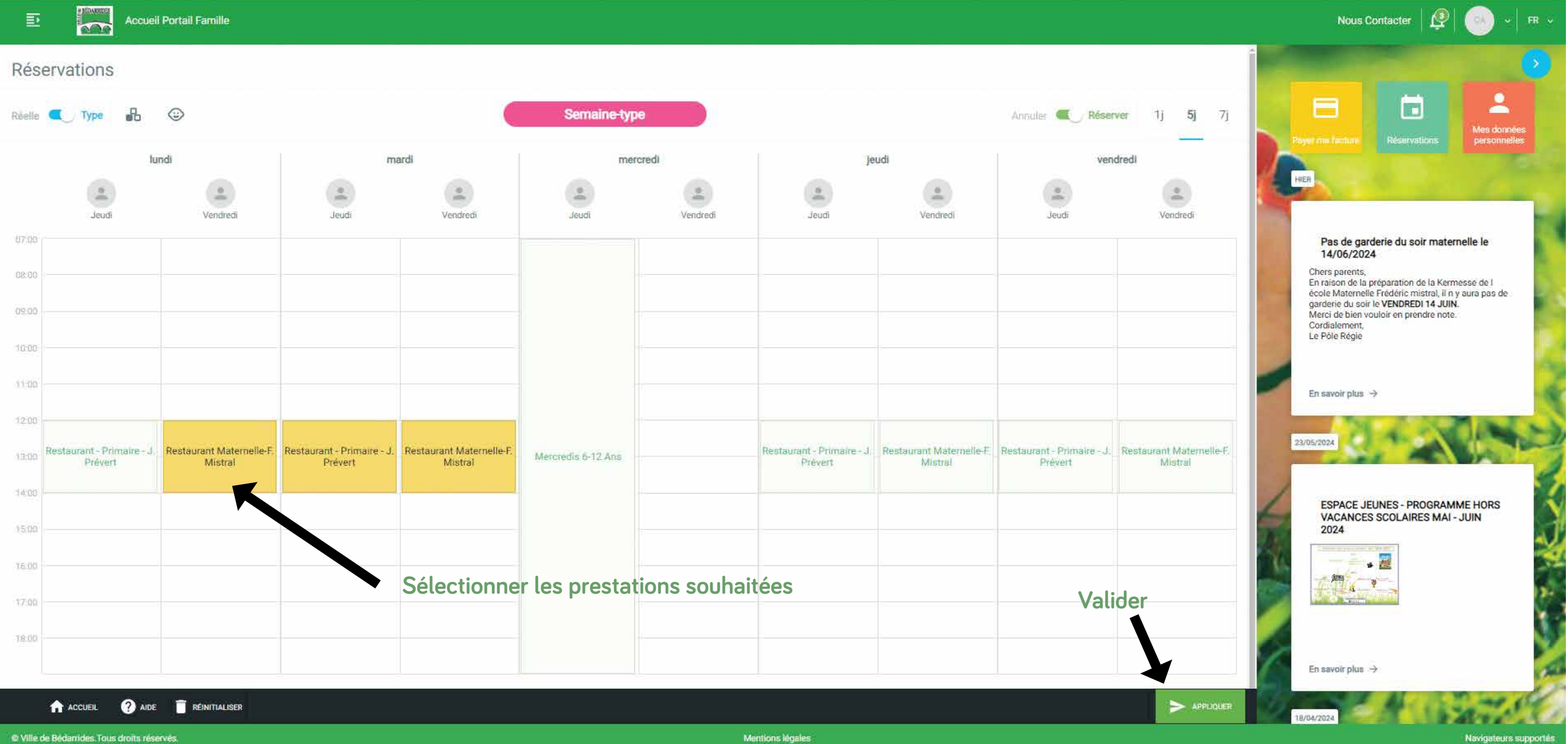

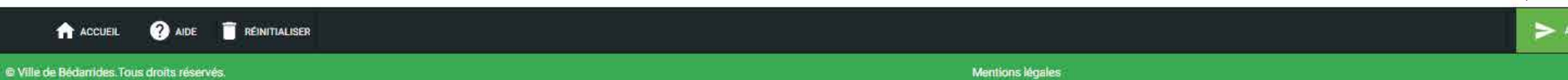

€ BÉDARRIDES

## Ouverture d'une fenêtre vous permettant de choisir la période sur laquelle appliquer la semaine-type

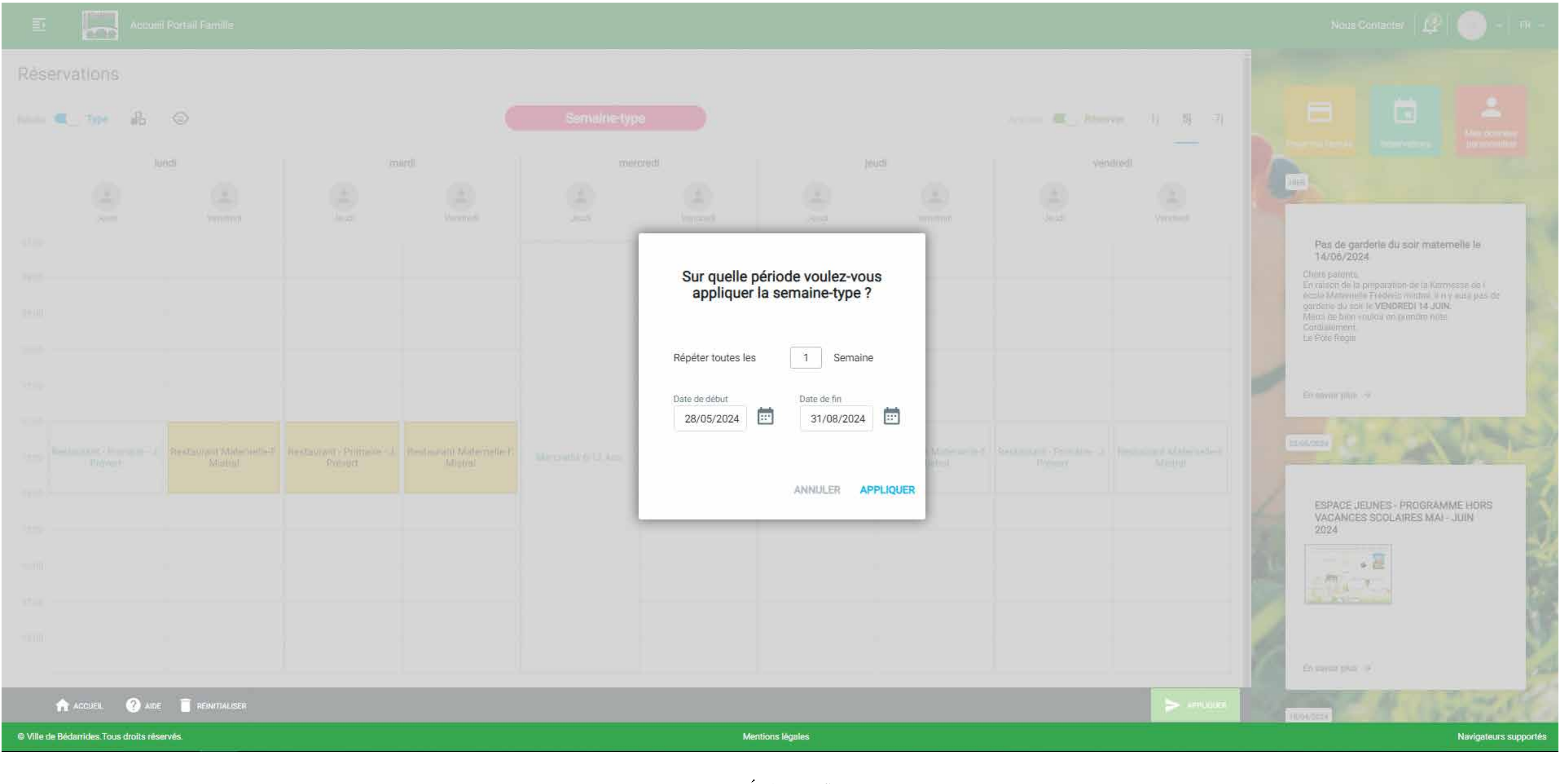

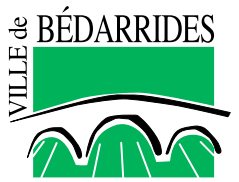

## En cliquant sur le bouton « Mes réservations » vous afficherez le récapitulatif de vos réservations (cf. page suivante)

| BÉDARRIDES                                                     | E           |                            |                          |                    |                          |                            |                         |                            |                      |  |  |
|----------------------------------------------------------------|-------------|----------------------------|--------------------------|--------------------|--------------------------|----------------------------|-------------------------|----------------------------|----------------------|--|--|
|                                                                |             | I Market                   |                          | ≮ 27/0             | < 27/05 - 02/06/2024 : > |                            |                         |                            | 1] 5]                |  |  |
| FOYER                                                          | )<br>di     | Jeudi                      | Vendredi                 | Jeudi              | Vendredi                 | Jeudi                      | Vendredi                | Jeudi                      | edi 31               |  |  |
| Jeudi CARREFOUR                                                |             |                            |                          |                    |                          |                            |                         |                            |                      |  |  |
| <ul><li>Vendredi AGORA</li><li>Tableau de bord</li></ul>       | -/          |                            |                          |                    |                          |                            |                         |                            |                      |  |  |
| <ul><li>€ Mon quotient familial</li><li>€ Mes tarifs</li></ul> | ternelle-F, | Restaurant - Primaire - J. | Restaurant Maternelle-F. | Mercredis 6-12 Ans |                          | Restaurant - Primaire - J. | Restaurant Maternelle-F | Restaurant - Primaire - J. | Restaurant Maternell |  |  |
| Mes réservations                                               |             | Prevent                    | Mistrai                  |                    |                          | Preven                     | Mistral                 | Preven                     | WISUAI               |  |  |
|                                                                | _           |                            |                          |                    |                          |                            | -                       |                            |                      |  |  |
|                                                                |             |                            |                          |                    |                          |                            |                         |                            |                      |  |  |
|                                                                |             |                            |                          |                    |                          | Mentions légales           |                         |                            |                      |  |  |

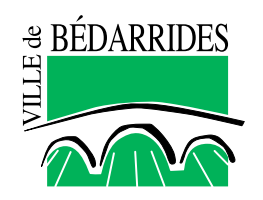

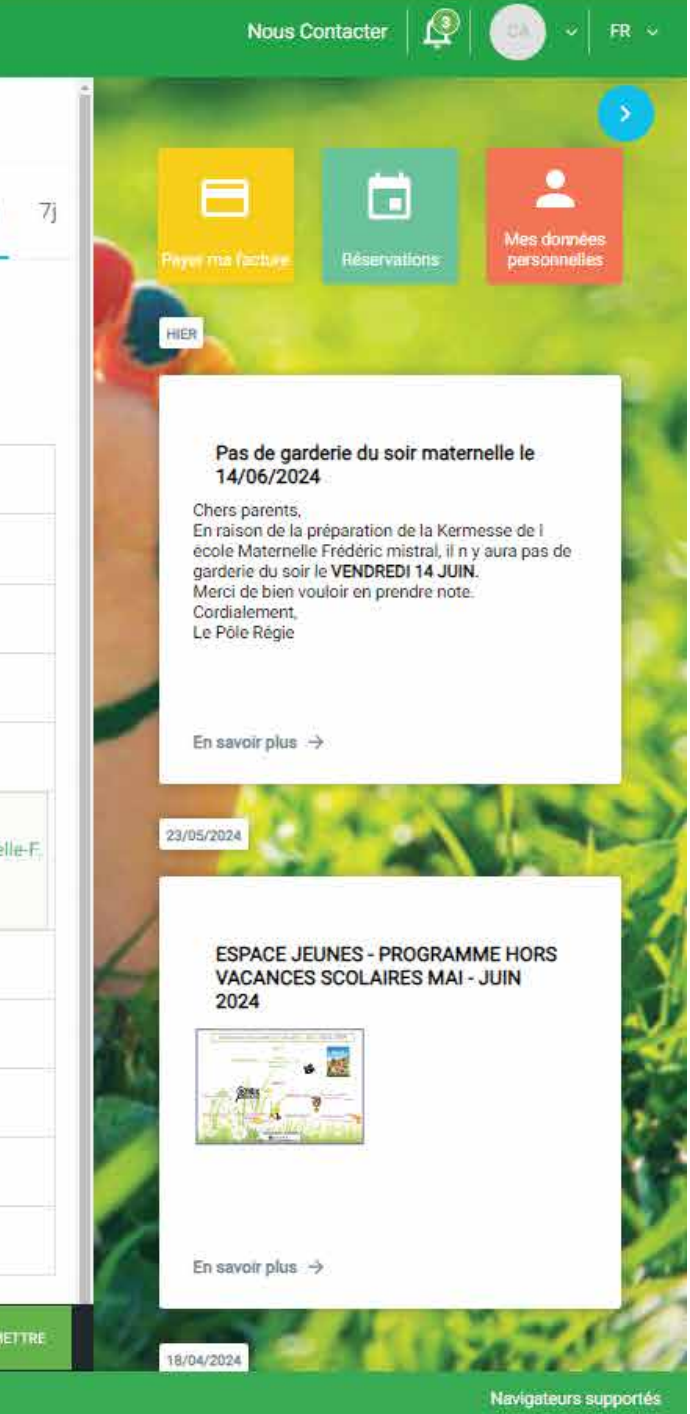

| E Accueil F  | Portail Famille |                                  |                                         |         |  |  |  |
|--------------|-----------------|----------------------------------|-----------------------------------------|---------|--|--|--|
| Réservations |                 |                                  | Télécharger les PDF de vos réservations |         |  |  |  |
| Nom 🛧        | Prénom          | Activités                        | Date (cf. page suivante) Prélèvement    | Actions |  |  |  |
| AGORA        | Vendredi        | Restaurant Maternelle-F. Mistral | 04/09/2023 jusqu'à 05/07/2024           | 1000    |  |  |  |
| AGORA        | Vendredi        | Juillet Cma 3-6 Ans              | 08/07/2024 jusqu'à 31/07/2024           |         |  |  |  |
| AGORA        | Vendredi        | Aout Cma 3-6 Ans                 | 01/08/2024 jusqu'à 23/08/2024           |         |  |  |  |
| CARREFOUR    | Jeudi           | Mercredis 6-12 Ans               | 04/09/2023 jusqu'à 31/08/2024           |         |  |  |  |
|              | Jeudi           | Juillet Cma 6-12 Ans             | 08/07/2024 jusqu'à 31/07/2024           |         |  |  |  |
|              |                 |                                  | The A - Olevine F A First               | 12 2 3  |  |  |  |

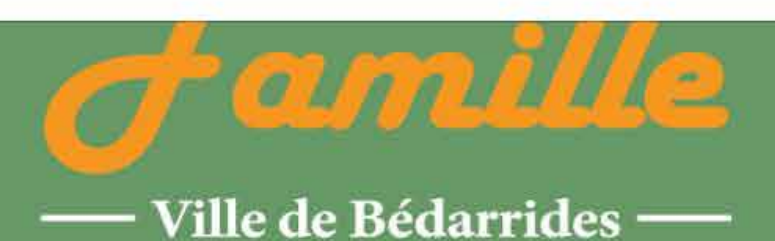

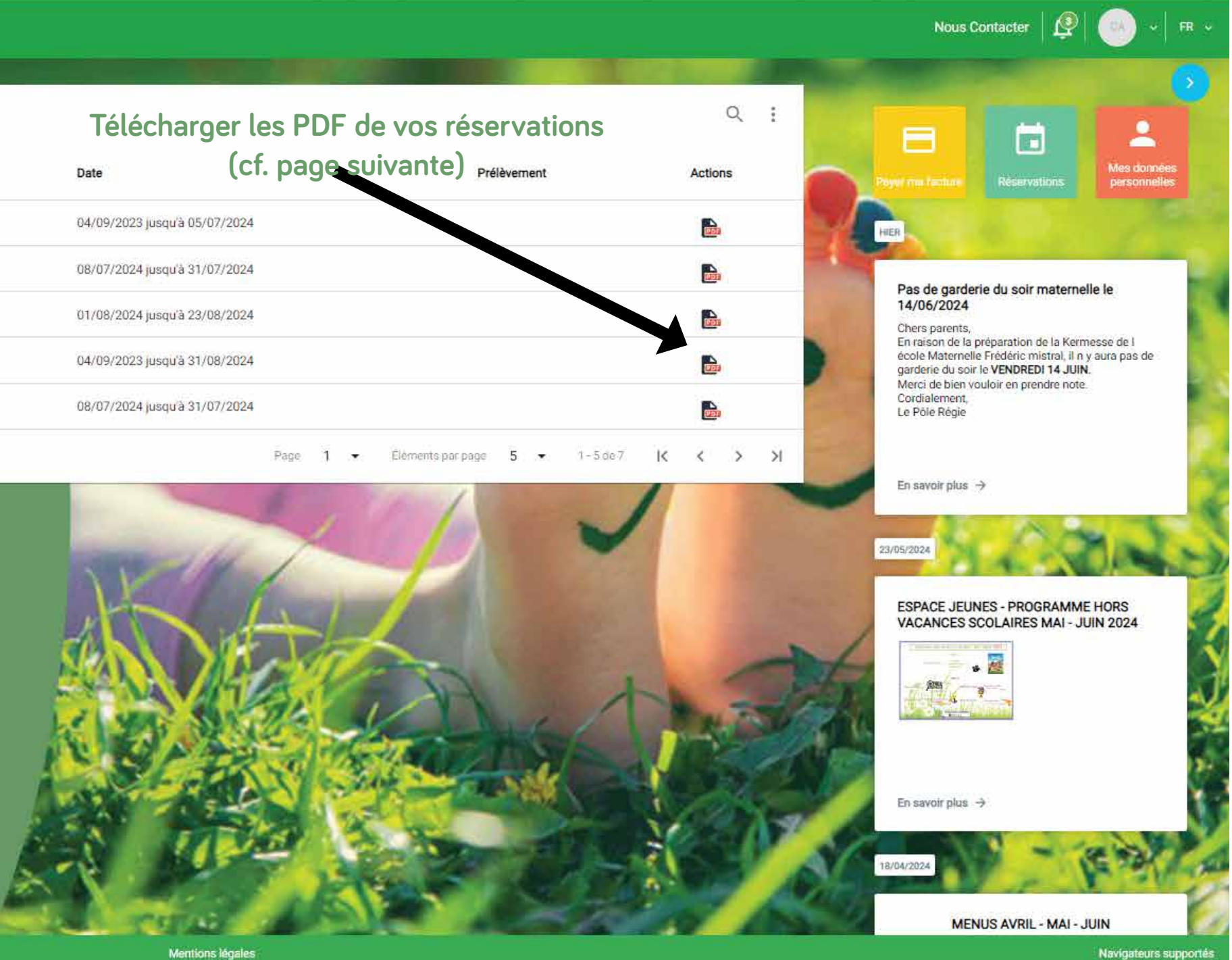

© Ville de Bédanides Tous droits réservés.

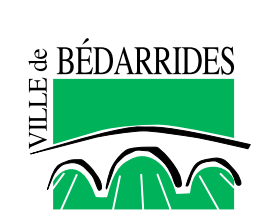

## Fichier PDF de vos réservations

1 / 1 | - 100% + | 🕃 🚸

### Iportail\_pentaho.edition

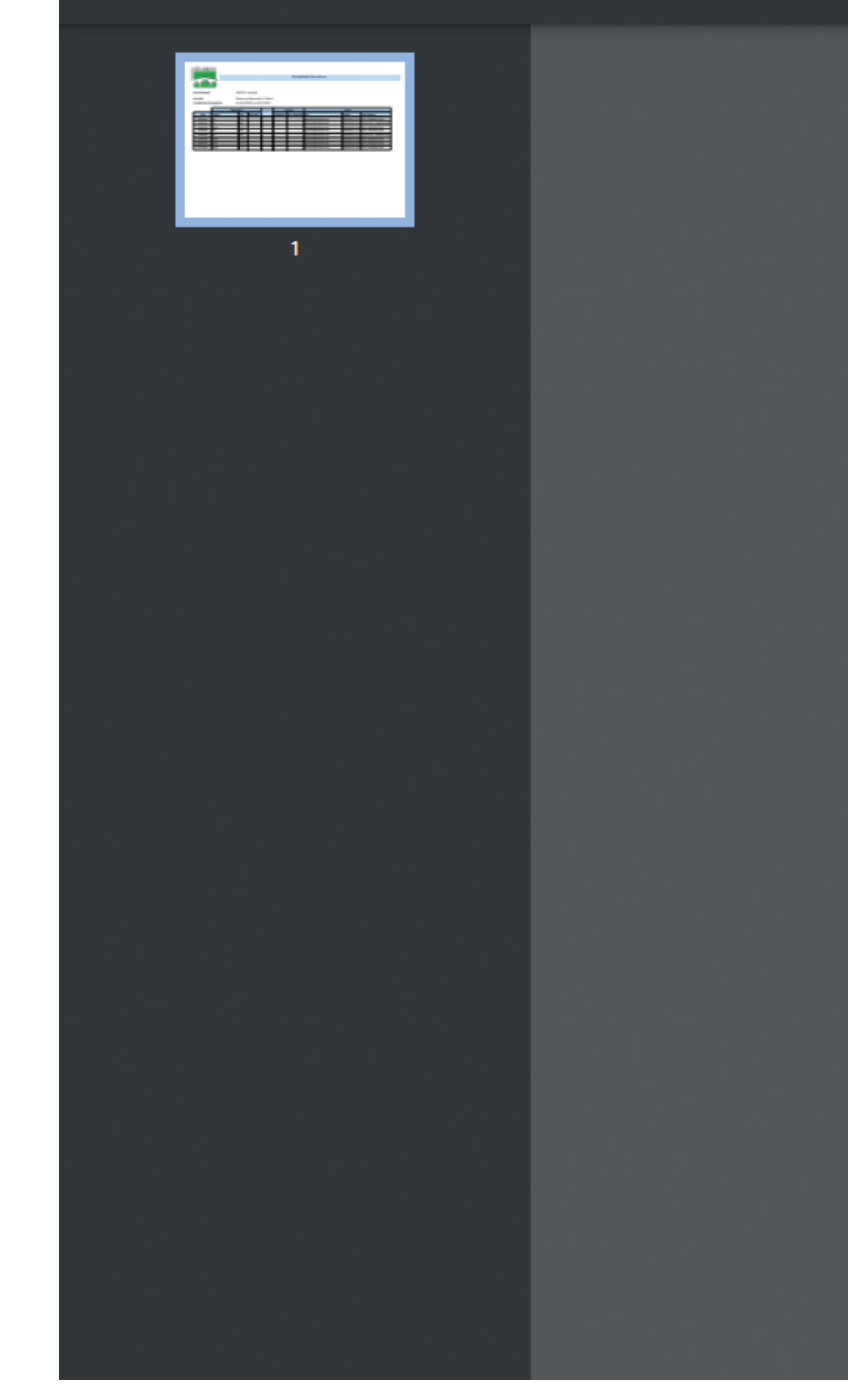

### PERIODES Récapitulatif des actions AGORA Vendredi Nom Prénom Activité Restaurant Maternelle-F. Mistral Validité de l'inscription Du 04/09/2023 au 05/07/2024 Réservation Absence Action Prix Majoration Déductible Non déductible Qui Quand Jour Option N/A 28/05/2024 15:19 Aj 10/06/2024 N/A testchloe@mailinator.com 10/06/2024 N/A N/A testchloe@mailinator.com 28/05/2024 15:25 St 3,7€ 28/05/2024 15:38 Aj 10/06/2024 testchloe@mailinator.com Repas N/A 13/06/2024 N/A testchloe@mailinator.com 28/05/2024 15:19 A 13/06/2024 N/A 28/05/2024 15:25 N/A testchloe@mailinator.com S 3,7€ 28/05/2024 15:38 Aj 17/06/2024 Repas testchloe@mailinator.com 28/05/2024 15:38 Aj 3,7€ 24/06/2024 Repas testchloe@mailinator.com 01/07/2024 Repas 3,7€ testchloe@mailinator.com 28/05/2024 15:38 Aj

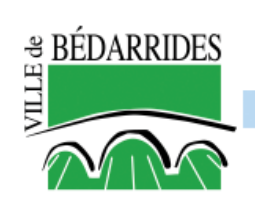

|                          | ± | ē | : |
|--------------------------|---|---|---|
|                          |   |   |   |
|                          |   |   |   |
|                          |   |   |   |
|                          |   |   |   |
|                          |   |   |   |
|                          |   |   |   |
|                          |   |   |   |
|                          |   |   |   |
|                          |   |   |   |
|                          |   |   |   |
| /pe d'action             |   |   |   |
| out : RESERVATION        |   |   |   |
| uppression : RESERVATION |   |   |   |
| out : RESERVATION        |   |   |   |
| out : RESERVATION        |   |   |   |
| uppression : RESERVATION |   |   |   |
| out : RESERVATION        |   |   |   |
| out : RESERVATION        |   |   |   |
| out : RESERVATION        |   |   |   |
|                          |   |   |   |
|                          |   |   |   |
|                          |   |   |   |
|                          |   |   |   |
|                          |   |   |   |
|                          |   |   |   |
|                          |   |   |   |
|                          |   |   |   |
|                          |   |   |   |
|                          |   |   |   |
|                          |   |   |   |
|                          |   |   |   |
|                          |   |   |   |
|                          |   |   |   |

## COMMENT UTILISER LE PORTAIL FAMILLE POUR RÉALISER UNE RÉSERVATION VIA SMARTPHONE 1/2

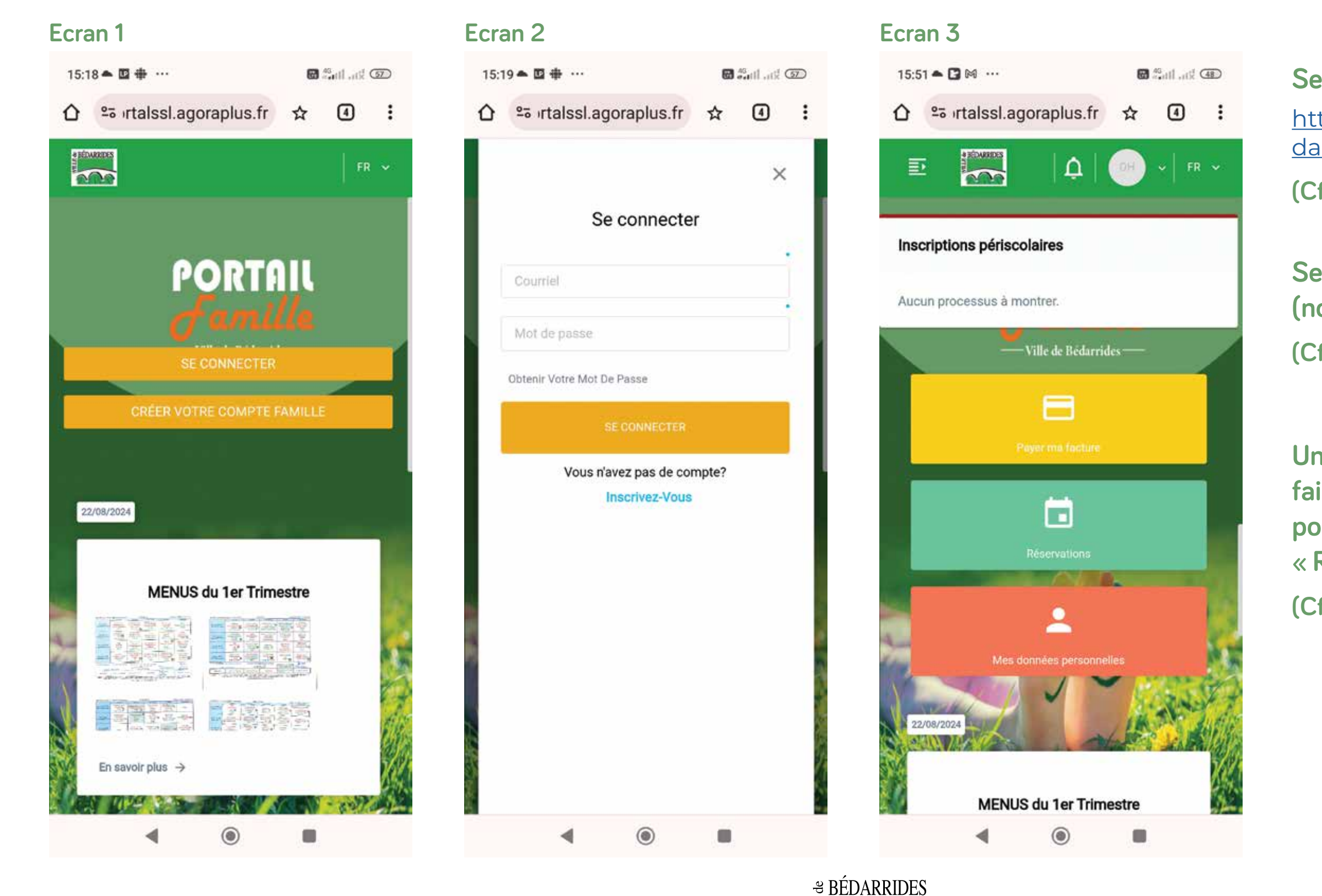

INFOS / CONTACT - PÔLE RÉGIE - RÉSERVATION(S) ET FACTURATION 04 32 70 20 81 - poleregie@bedarrides.eu Se rendre sur le portail famille https://portalssl.agoraplus.fr/bedarrides/pck\_home.home\_view#/

(Cf. écran 1)

Se connecter avec ses identifiants (nom d'utilisateur et mot de passe) (Cf. écran 2)

Une fois connecté sur votre espace faire défiler la page vers le bas pour accéder au bouton bleu « RÉSERVATIONS » et cliquer dessus (Cf. écran 3)

## COMMENT UTILISER LE PORTAIL FAMILLE POUR RÉALISER UNE RÉSERVATION VIA SMARTPHONE 2/2

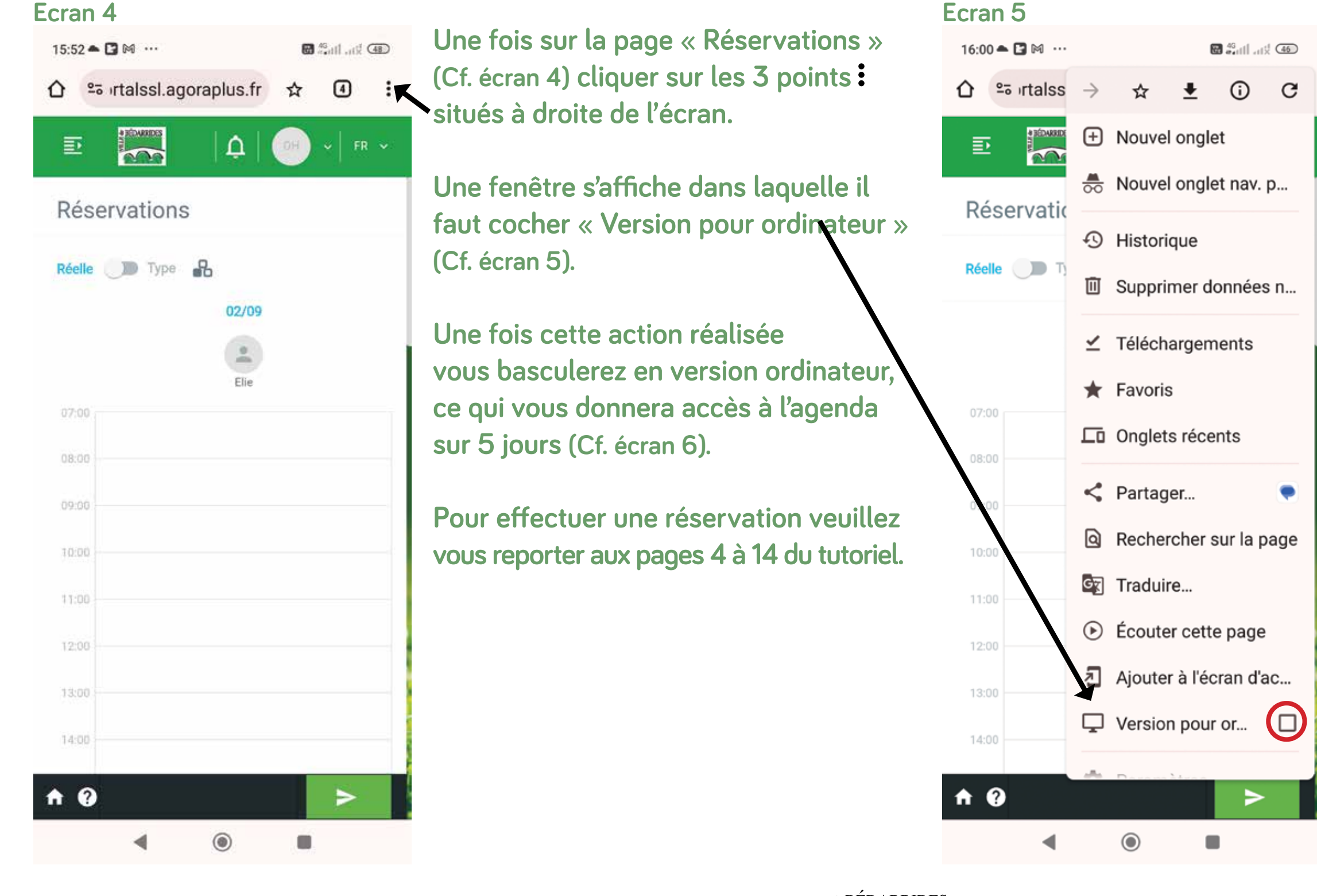

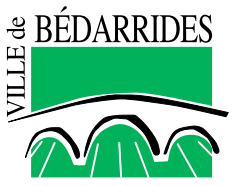

INFOS / CONTACT - PÔLE RÉGIE - RÉSERVATION(S) ET FACTURATION 04 32 70 20 81 - poleregie@bedarrides.eu

### Ecran 6

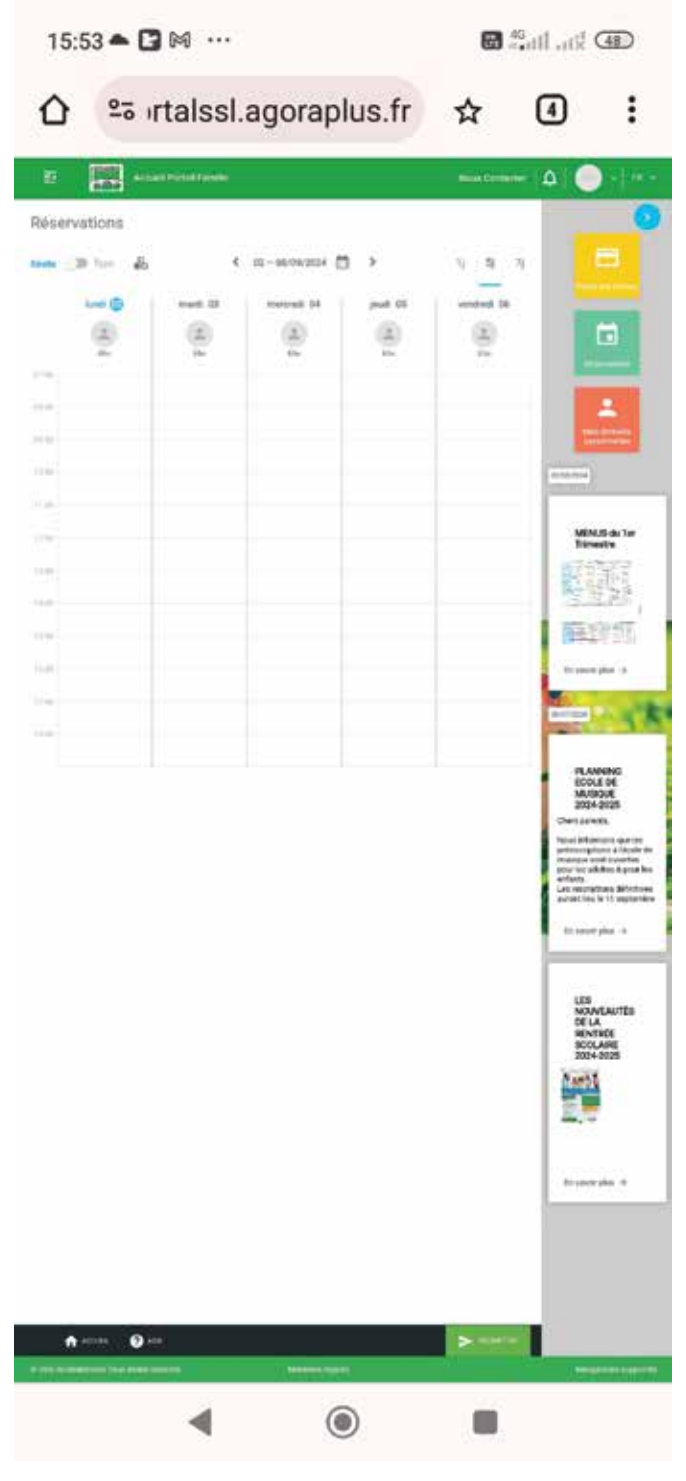

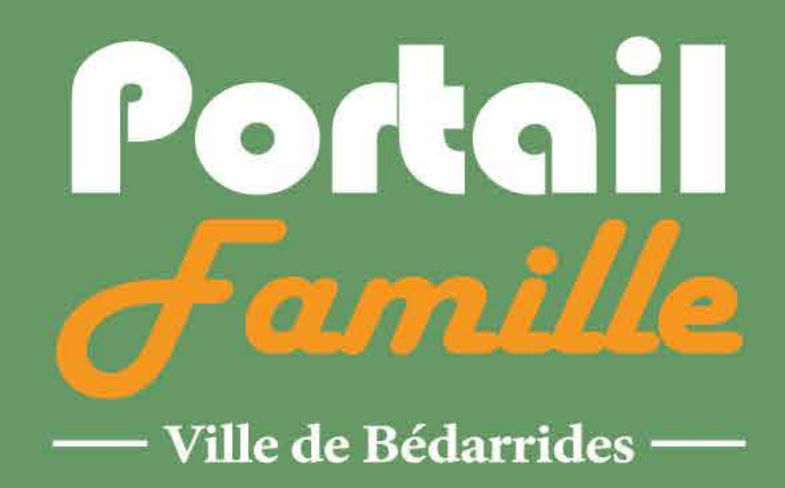

# DÉLAIS DE RÉSERVATION

Délais de réservation, d'annulation & de modification

- Accueil du matin
- Goûter

- Étude surveillée
- Restauration scolaire le lundi dernier délai pour la semaine d'après
- Mercredi CMA le vendredi dernier délai pour le mercredi suivant

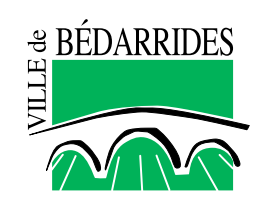

INFOS / CONTACT - PÔLE RÉGIE - RÉSERVATION(S) ET FACTURATION 04 32 70 20 81 - poleregie@bedarrides.eu

## Jusqu'à la veille 23 h 59